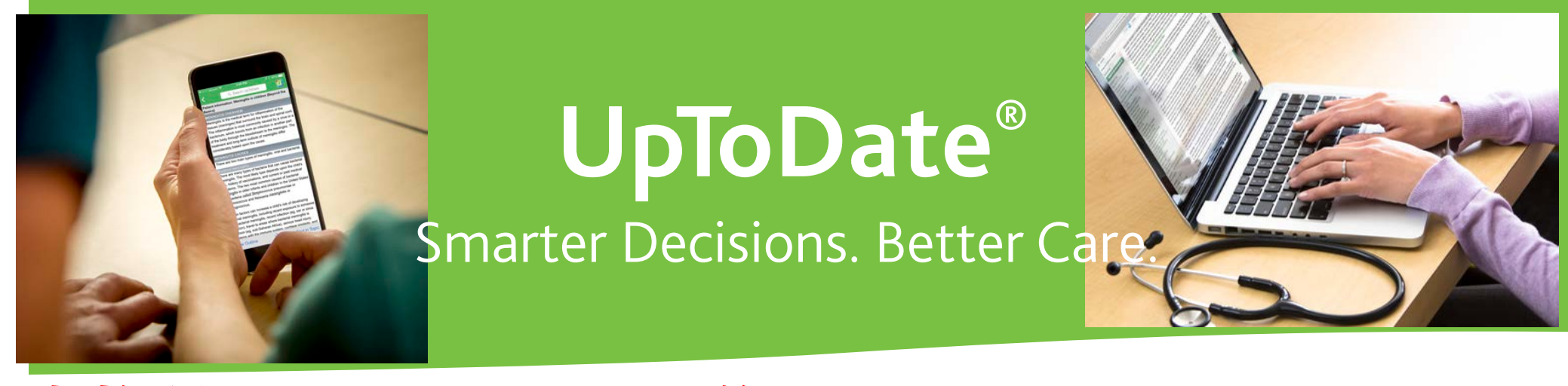

## 当施設ではUpToDateを導入しており アカウント登録でスマホ・自宅から利用可能です!

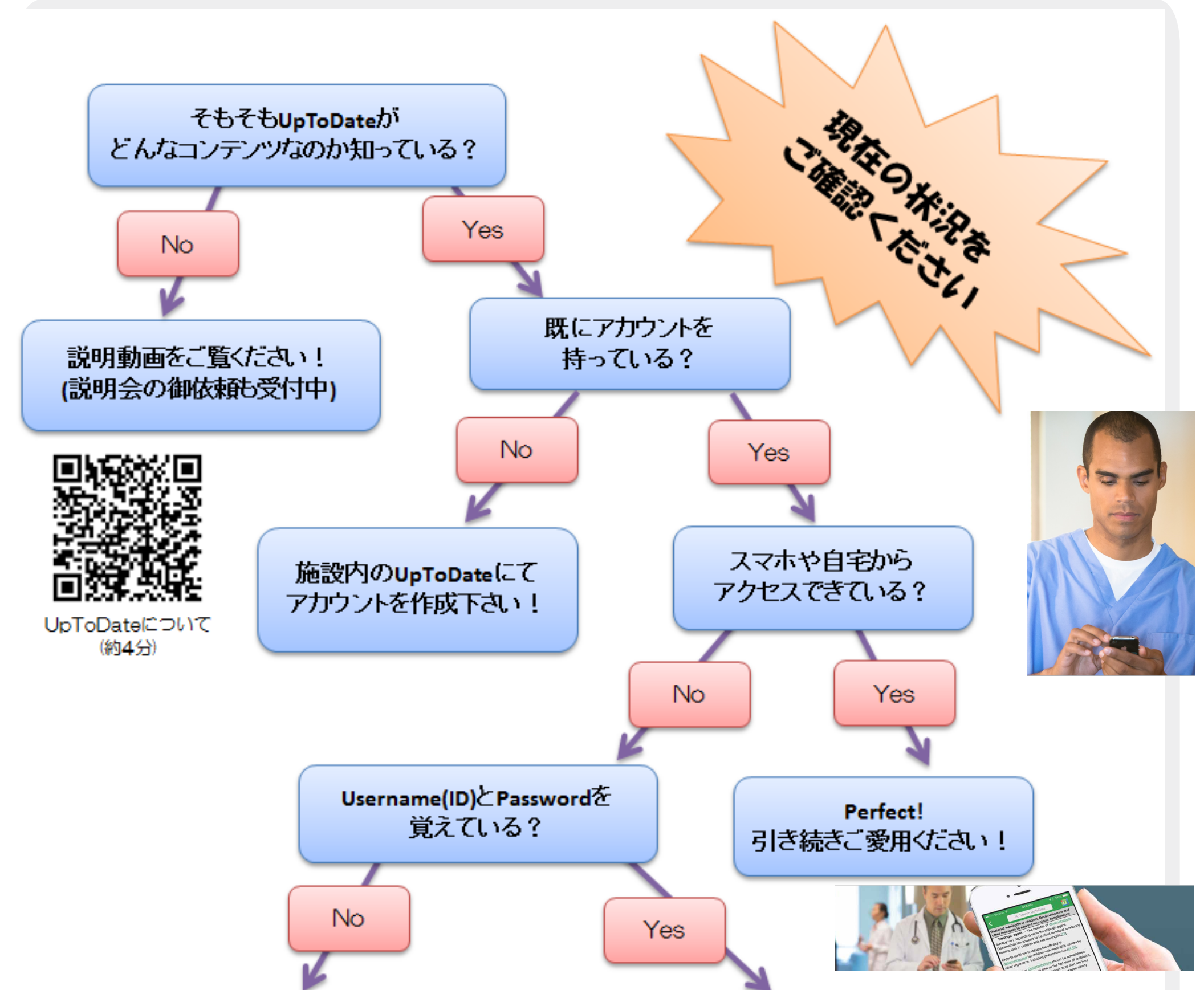

登録時に送られたメールを確認できる? (Usernameはメールに書いてますが Passwordは再設定が必要です)

No

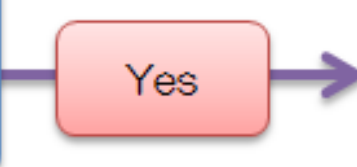

施設内のネットワーク経由で ログインすればスマホ・施設外 から利用できます

施設内のUpToDateにて アカウントを作成下さい! <アカウントの作成は・・3ページ参照> 施設内ネットワークを介して UpToDate に接続し、作成してください

<アカウントの維持には・・9ページ参照> 施設内でログインすると、その後 90 日間は自宅やスマホアプリから利用できます。

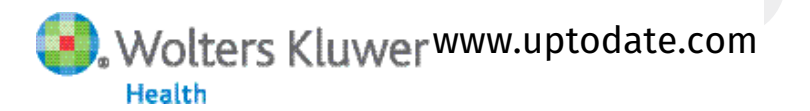

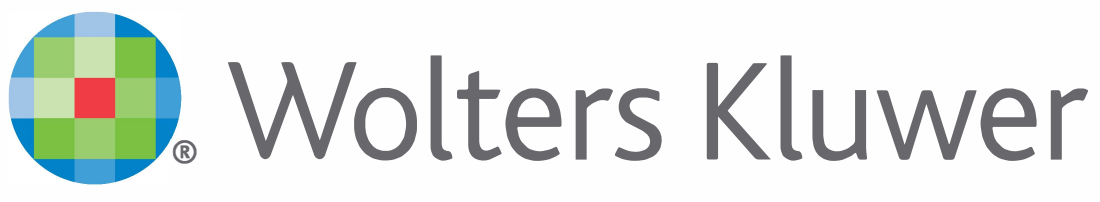

When you have to be right

## UpToDate®

アカウント登録をすると 施設外のインターネット環境や モバイルアプリからも UpToDateをご利用頂けます

## 登録手続きは簡単です

UpToDate<sup>®</sup> Anywhere アカウント登録でできること:

- ・ 遠隔アクセス (モバイルアプリや自宅からの利用)
- ・オフラインでの利用
- ・ CME (生涯教育認定単位)の単位取得
- 履歴・お気に入り登録
- ・ 日本語版 臨床ニュースレター配信

ハーバード大学の研究により、病院における UpToDate の導入が 救命に直接関係していることが判明\*

UpToDate を導入した病院の実績 死亡率の低下:3年間で11,500人を救命

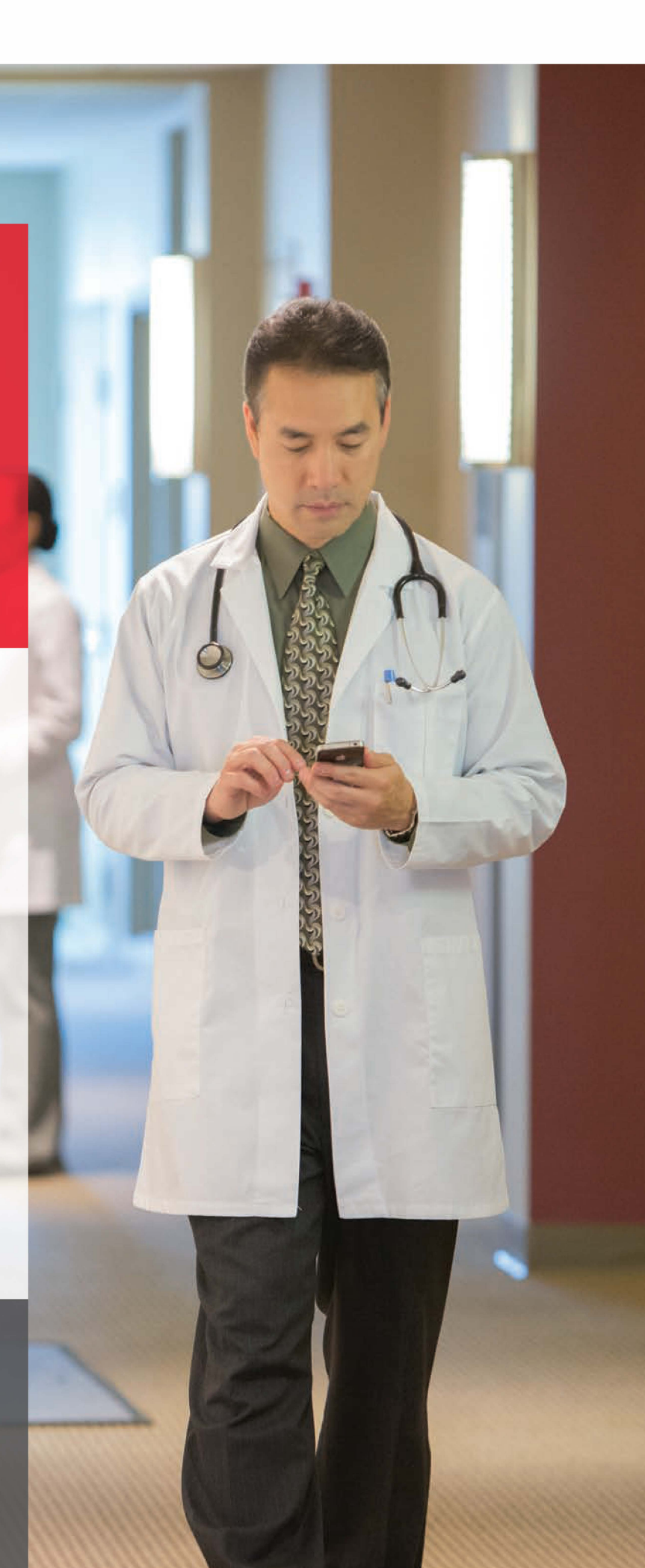

## 入院期間の短縮:年間 372,500 日 医療の質の向上:Hospital Quality Allianceが定める全ての項目が改善

\* Use of UpToDate and outcomes in US hospitals. Isaac T, Zheng J, Jha A. J Hosp Med. 2012 Feb;7(2):85-90. doi: 10.1002/jhm.944. Epub 2011 Nov 16.

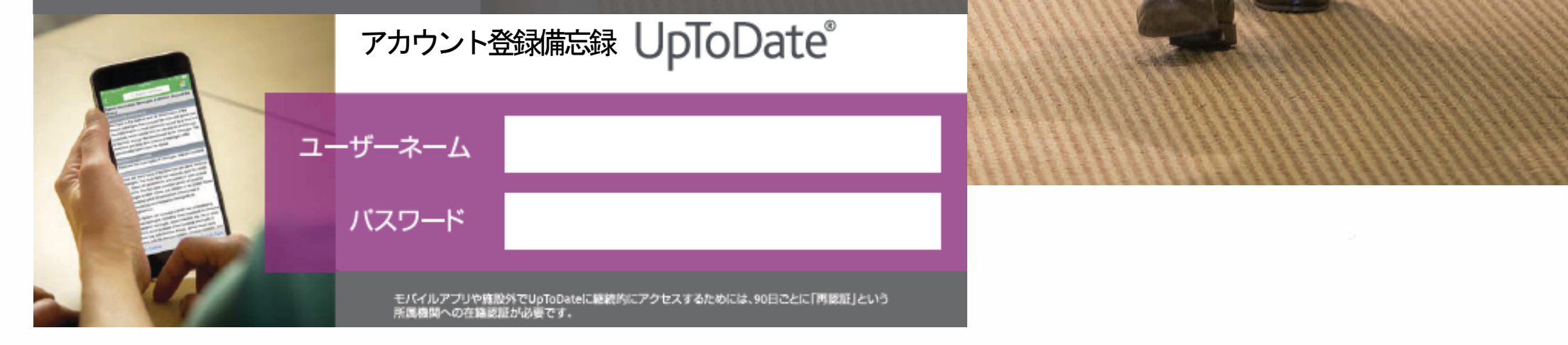

| アカウント登録                                                                                                    | UpToDate®                     |                                                                                                    | ■ お客様施設名 ∨                                          |
|----------------------------------------------------------------------------------------------------|-------------------------------|----------------------------------------------------------------------------------------------------|-----------------------------------------------------|
|                                                                                                    | コンテンツ ~ 計算ツール                 | ,   薬物相互作用                                                                                                    | 登録 ログイン                                             |
| ※無料でアカウントを取得できます                                                                                                    | 1、貴施                          | 設専用の UpToDate のページを開き<br>しをクリック。                                                                                                    |                                                     |
| ご自身の UpToDate 専用のアカウント<br>作成・保持方法についてご紹介。手順に沿<br>って手続きください。                                                                                                    |                               | UpToDate Customer Service <noreply@uptodate.com></noreply@uptodate.com>                                                                                                    |                                                     |
| アカウント作成入力フォーム:<br>入力方法など詳細は次項をご覧ください。<br>content. Plus, earn and redeem CME/CE/CPD credits while<br>you work.<br>Already registered? Please log in with your UpToDate<br>username and password. |                               | Not Add Add Add Add Add Add Add Add Add Ad                                                                                                    | レアドレスに、<br>コードが届きます。                                |
| First Name<br>Last Name<br>Email →すぐに確認できるメールアドレス<br>をご登録ください。確認コードが届<br>きます。                                                                                                    |                               | 入力フォームに戻り、下た<br>erification Code」に確認コード                                                                                                    | 5 に あ る<br>を入力し                                     |
| Create your username and password Username Password                                                                                                    | SL<br>Ch<br>pie<br>The<br>sav | Ibmit Verification Code Jをクリ<br>eck the email account you submitted for a messa<br>itaining a verification code. If you don't see the e<br>ase check your spam folder. Paste or type the co<br>e code is valid for 10 minutes. No account data<br>yed until the code is accepted. | ソク。<br>ige<br>mail,<br>ide below.<br><b>will be</b> |
| <ul> <li>2、必要事項を入力し、「Send<br/>Verification Code」をクリック。</li> <li>クリック後10分以内に手続きをして下さい。</li> <li>*一部のメールシステム等では、クリック後、</li> <li>受信までお時間を要する場合がございます。</li> </ul>                                   |                               | Submit Verification Code                                                                                                    | るごとにより、隣読と使用許諾<br>シーポリシーを承諾したものと                    |
| Send Vernication Code                                                                                                    |                               | HaTi石UU確認です。<br>ept」をクリック。                                                                                                    | ept<br>Iline<br>icense<br>acy Policy                |
|                                                                                                    | 6、木<br>表示で                    | A Taro Yamada CME ログアウ<br>ーム画面に戻ります。画面右上にお名前<br>されればアカウント作成完了です。                                                                                                    | ト<br>前が                                             |

!ご注意! アカウント作成(Username/Password 取得)後は、定期的にご所属契約施設内からログインをしていただくことで、在籍が確認されます。毎回ログインの時点で再認証され、所属施設外からの利用を含めて、3か月間アカウントの利用が継続されます。

| アカウン                 | 下登録画面                                                                                                    | 専門領域、職種、ユーザ-                                                                                                    | 一名、パスワードについて                                   |
|----------------------|----------------------------------------------------------------------------------------------------|----------------------------------------------------------------------------------------------------|------------------------------------------------|
| 半角英数                 | 飲文字でご入力下さい。郵便番号以外は全て必須です。                                                                                                    |                                                                                                    |                                                |
|                      | Register for an UpToDate account                                                                                                    | 専門領域                                                                                                    | パスワード                                          |
|                      | Make the most of your UpToDate experience: Register for an account and benefit from<br>mobile access to our trusted clinical content. Plus, earn and redeem CME/CE/CPD credits<br>while you work.<br>Atready registered? Please ion in with your UDToDate username and password. | 研修医、薬剤師、看護師、医学生、<br>検査技師の方など、該当しない場合は                                                                                                    | ・1) 大文字と2) 数字か特殊記号が、<br><u>両方</u> 1字以上必要です     |
| お名前 (名)              | For Name                                                                                                    | Other (その他) をお選び下さい                                                                                                    | ・8文字以上の長さ                                      |
| <b>お名前 (姓)</b>       | Lari Name<br>Yamada                                                                                                    | 職種                                                                                                    | ・ユーザー名と違うもの                                    |
| 、<br>(ビリーメール・挑ポメール可) | Envil<br>taro.yamada@wolterskluwer.com                                                                                                    | 医師: Physician<br>亚修匠:                                                                                                    | ・使える文字:大文字、小文字、<br>数字、特殊記号                     |
| H                    |                                                                                                    | 的110~KeSIdent<br>嫩如佰.Dharmacist                                                                                                    | = + ( ) i * \$ # @                             |
| 郵便番号 (任意)            | ZPFF-ward Coule (pytowal)<br>108-0073                                                                                                    | 来和 proving that in a cuby a cuby a c | ・スペースは使えません                                    |
| 市区町村                 | Cay<br>Tokyo                                                                                                    | 医学生: Medical Student                                                                                                    | < 60~ 图>                                       |
| 専門領域                 |                                                                                                    | 司書:Medical Librarian                                                                                                    | <ul> <li>✓ Taroyamada1</li> </ul>              |
| 職種                   | Rete<br>Physician                                                                                                    | 検査技師、管理栄養士など:Other                                                                                                    | <pre>/ taroYamad@</pre>                        |
|                      | Create your usemame and password                                                                                                    | ユーザー名                                                                                                    | ✓ TARO-YAMADA12345 など                          |
| 1-ザ-名                | Userante<br>tarcysmada                                                                                                    | ・6文字以上の長さ                                                                                                    |                                                |
|                      | Password rules:<br>810.24 characters<br>ento markets<br>earnor market upercase latter<br>earnor market in number, or special character from the following set<br>earleast 1 number, or special character from the following set                                                  | <ul> <li>ありふれていない物<br/>(他の方がお使いの場合は<br/>登録できません)</li> </ul>                                                                                                    | へあいでリート<br><b>*</b> tar0yamada<br>(大文字が入っていない) |
| J(37-F               | Passad                                                                                                    | ・使える文字:大文字、小文字、                                                                                                    | ★ LAFOyamada<br>(数字・特殊記号が入っていない)               |
| バスワード(確認用)           | Verity Passeood                                                                                                    | 数字、特殊記号<br>@ # \$ * !()+ =                                                                                                    | ★ taroyamada<br>(十七字4、約0、44砕訂号4、               |
|                      | Send Verification Code                                                                                                    | ・スペースは使えません                                                                                                    |                                                |

UpToDate® Anywhere アカウント登録補助シート